)**≓** 0

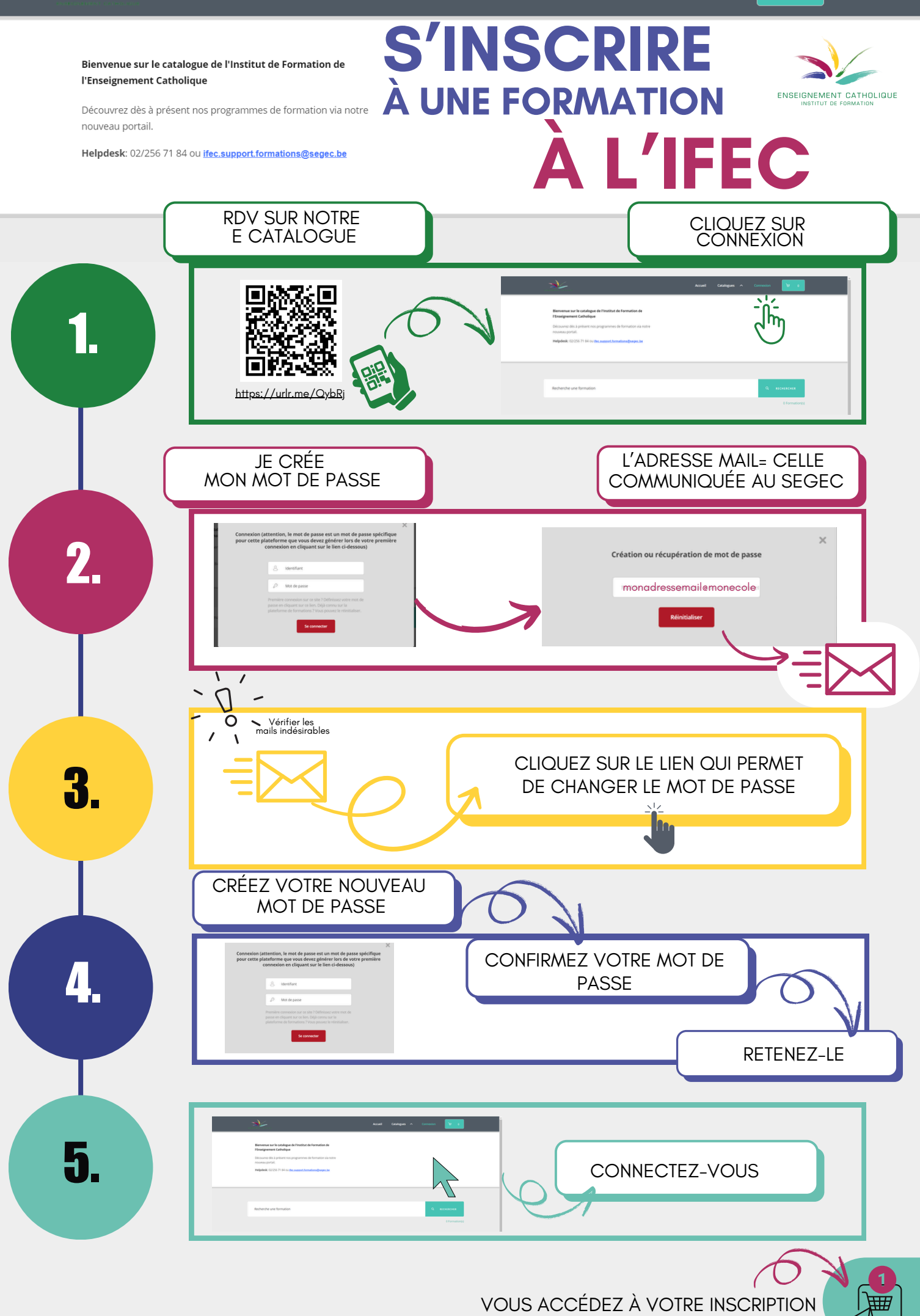